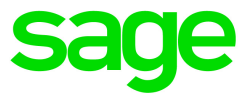

# Sage 300 2017

What's new

This is a publication of Sage Software, Inc.

Copyright © 2016. Sage Software, Inc. All rights reserved.

Sage, the Sage logos, and the Sage product and service names mentioned herein are registered trademarks or trademarks of Sage Software, Inc. or its affiliated entities. All other trademarks are the property of their respective owners.

Business Objects® and the Business Objects logo, BusinessObjects®, and Crystal Reports® are trademarks or registered trademarks of Business Objects Software Ltd. in the United States and in other countries. Business Objects is an SAP company.

Microsoft ®SQL Server®, Windows Vista® and the Windows logo are either registered trademarks or trademarks of Microsoft Corporation in the United States and/or in other countries.

The names of all other products and services are property of their respective owners.

Your use of this document and the Sage product(s) described herein is governed by the terms and conditions of the Sage End User License Agreement ("EULA") or other agreement that is provided with or included in the Sage product. Nothing in this document supplements, modifies or amends those terms and conditions. Except as expressly stated in those terms and conditions, the information in this document is provided by Sage "AS IS" and Sage disclaims all express, implied or statutory warranties of any kind, including but not limited to the warranties of merchantability, fitness for a particular purpose or of non-infringement. No implied license is granted to you under any Sage intellectual property or trade secret right. Sage reserves the right to revise, supplement or remove information in this document at any time without notice to you or others.

Sage End User License: www.sage.com/us/legal/eula

Last updated: June 17, 2016

## What's new in Sage 300 2017

Sage 300 2017 includes new features and improvements, including:

- New financial management and administration web screens, as well as improvements to many existing web screens.
- A new Notes feature lets you add and manage notes for customers, vendors, and inventory items.
- One-click processing for credit card transactions in Accounts Receivable and Order Entry.

This guide contains a summary of the new features and changes in Sage 300.

Some features described in this guide may not be available in your Sage 300 system.

## Sage 300 web screens

If you use Sage 300 web screens, the following new web screens and features are available.

For information about using the new web screens and features, see the online help at: help.sage300.com

#### Redesigned web screens help you get more done

We've made a number of design enhancements to improve workflow and efficiency on frequently used web screens so you can get more done.

• Easily hide infrequently used fields and controls on key transaction entry screens. We've organized fields and controls on frequently used transaction entry screens into collapsible sections, making it easy to hide the fields and controls you use less often.

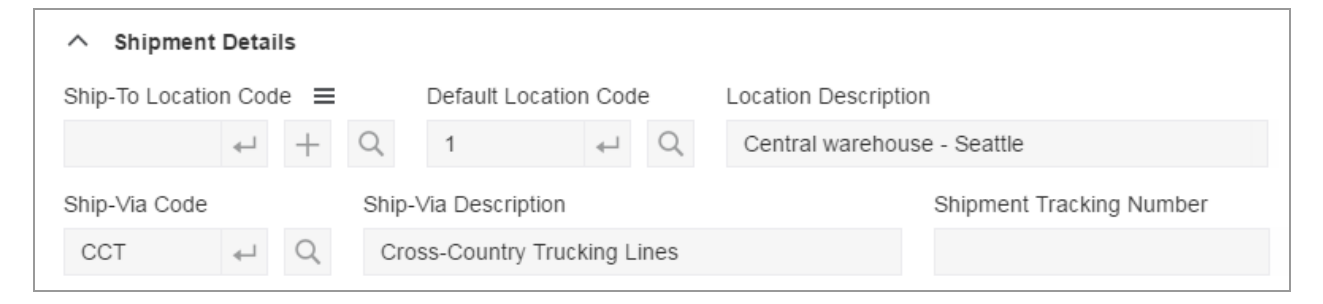

The following screens have been redesigned to include collapsible sections:

- Accounts Payable: Invoice Entry and Payment Entry.
- Accounts Receivable: Invoice Entry and Receipt Entry.
- Order Entry: Order Entry.
- Scroll less, see more. Fields and controls have been organized on most transaction entry screens so you can see more without scrolling.
- See and use more columns in data entry tables. Detail entry tables are wider on transaction entry screens, so you can see and use more columns without scrolling.

| + A | dd Line 📋 | Delete Line | III Edit Columns | ]   |                         |          |            |                 |               |                   |
|-----|-----------|-------------|------------------|-----|-------------------------|----------|------------|-----------------|---------------|-------------------|
|     | Taxes     | Line Number | Item Number      | UOM | Description             | Quantity | Unit Price | Extended Amount | Extended Cost | Distribution Code |
|     | 1         | 1           | BK-360           | EA  | Swivel Mounting Bracket | 1.00000  | 117.000000 | 117.00          | 55.50         | ITEM              |
|     | 1         | 2           | CA-78            | FT  | RG 78 Thick Cable       | 1.00000  | 2.250000   | 2.25            | 1.09          | ITEM              |
|     | 1         | 3           | CA-78            | FT  | RG 78 Thick Cable       | 1.00000  | 2.250000   | 2.25            | 1.09          | ITEM              |
|     |           |             |                  |     |                         |          |            |                 |               |                   |
| 4   |           |             |                  |     |                         |          |            |                 |               | ۱.                |
| м   | < Page    | 1 of 1 ▶    | ÞI               |     |                         |          |            |                 |               | 1 - 3 of 3 items  |

#### Smarter, simpler processing for credit card transactions

If you use Payment Processing:

 New buttons appear on Sage 300 web screens you use to process credit card transactions, enabling you to process transactions with one click.

#### **Quick Pre-authorize**

This button appears on the O/E Order Entry screen.

#### **Quick Charge**

This button appears on the following screens:

- A/R Prepayments (which you open from the A/R Invoice Entry screen)
- A/R Receipt Entry

• O/E Prepayments (which you open from the O/E Order Entry screen)

**Note:** The **Pre-authorize** and **Charge** buttons are still available for situations when you need full control over transaction details.

• In Accounts Receivable, a new Process Credit Card Payments screen allows you to process credit card payments from your customers for multiple invoices.

| A/R Process Credit Card Payments |                 |                               |                 |                  |                  |                    |
|----------------------------------|-----------------|-------------------------------|-----------------|------------------|------------------|--------------------|
| Invoices Due On or Before        |                 |                               |                 |                  |                  |                    |
| 6/6/2020                         | Print R         | eceipts After Processing Payn | nents           |                  |                  |                    |
|                                  | Fro             | m                             |                 | То               |                  |                    |
| Customer Number                  |                 |                               | Q               |                  |                  | Q                  |
| Customer Group                   |                 |                               | Q               |                  |                  | Q                  |
| Invoice Number                   |                 |                               | Q               |                  |                  | Q                  |
| Processing Code                  |                 |                               | Q               |                  |                  | Q                  |
| Terms Code                       |                 |                               | Q               |                  |                  | Q                  |
|                                  |                 |                               |                 | L                |                  |                    |
| Apply                            |                 |                               |                 |                  |                  |                    |
| III. S II O I                    |                 |                               |                 |                  |                  |                    |
| III Edit Columns                 |                 |                               |                 |                  |                  |                    |
| Apply                            | Processing Code | Invoice Number                | Customer Number | Customer Name    | Payment Number   | Current Balance    |
| Pending                          | PUSD2           | IN00000000003                 | 1105            | Bargain Mart     | 1                | 188.79             |
| Yes                              | PUSD2           | IN00000000008                 | 1105            | Bargain Mart - O | 1                | 188.79             |
| Yes                              | PUSD2           | IN00000000025                 | 1105            | Bargain Mart - O | 1                | 687.82             |
| Yes                              | PUSD2           | IN00000000037                 | 1105            | Bargain Mart - O | 1                | 1227.12            |
| Yes                              | PUSD2           | TR-INV-002                    | 1105            | Bargain Mart - O | 1                | 1016.48            |
| Yes                              | PUSD2           | TR-INV-008                    | 1105            | Bargain Mart - O | 1                | 7783.29            |
| Yes                              | PUSD2           | TR-INV-008                    | 1105            | Bargain Mart - O | 2                | 4393.70            |
| Yes                              | PUSD2           | TR-INV-008                    | 1105            | Bargain Mart - O | 3                | 2929.14            |
| Yes                              | PUSD            | TR-CRE-006                    | 1200            | Mr. Ronald Black | 1                | 264.61             |
| Pending                          | PUSD            | TR-INV-003                    | 1200            | Mr. Ronald Black | 1                | 105967.65          |
| R Rage                           | 1 of 1 🕨        | ×                             |                 |                  |                  | 1 - 10 of 10 items |
|                                  |                 |                               |                 |                  |                  |                    |
|                                  |                 |                               |                 | Apply None       | Restore Defaults | Process Payments   |

- On the Payment Processing Options screen, a new Allow Terms Discount on Credit Card Receipts option allows you to specify whether terms discounts (as specified on invoices) are available on the A/R Process Credit Card Payments screen.
- On the A/R Credit Card Information screen, a new Approved for Automatic Payments option indicates whether a customer has given you formal approval to charge their default credit card automatically (without contacting them) when invoices are due.

**Note:** To use a credit card on the new A/R Process Credit Card Payments screen, both the **Approved for Automatic Payments** option and the **Use This as Default Card** option must be selected for the card.

• You can now process payments using smart cards (credit cards that have a built-in chip).

#### Add and manage notes for customers, vendors, and inventory items

Use the web toolbar to add notes to customers, vendors, and inventory items, and to manage notes, in the handy new Notes panel.

| _/ Notes                  | + Create New                 | × |
|---------------------------|------------------------------|---|
| Show Notes For            | Status                       |   |
| Customers 💌               | Active                       | • |
| Customer Number           |                              |   |
| Account manager changed   | d recently (Sarah)<br>Delete |   |
| Extend terms deposit. See | Jean for info.               |   |
| 💿 Dismiss 🏒 Edit  前       | Delete                       |   |

#### Create shortcuts to customized reports

If you use customized SAP Crystal Reports®, a new Reports list lets you create a list of links to the custom reports you and your team use most often.

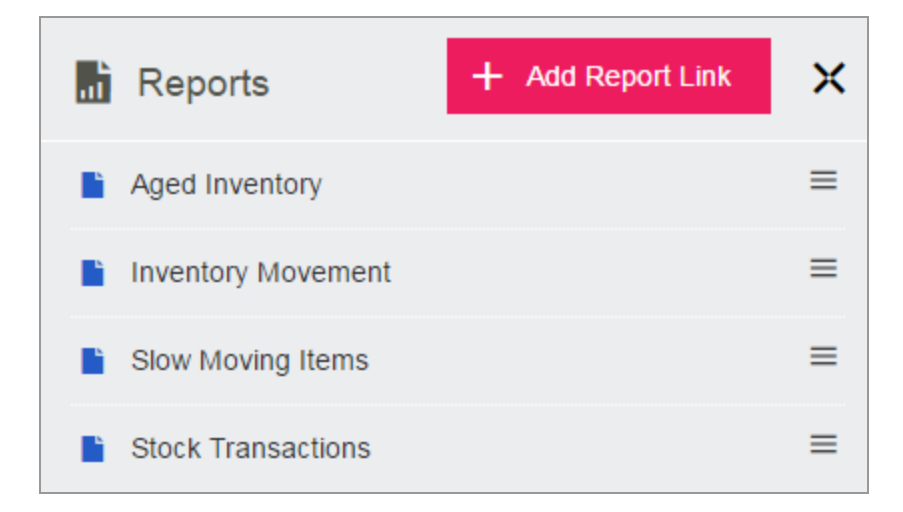

#### Customize fields and controls on web screens

Administrative users can use a new **Customize** option to show and hide fields and controls, and to change text labels for fields and controls, on most web screens.

|         | Options 😫 |  |  |  |
|---------|-----------|--|--|--|
| Import  |           |  |  |  |
| Export  | Export    |  |  |  |
| Customi | Customize |  |  |  |

#### New Financial Management web screens and features

This release includes additional web screens from General Ledger, Accounts Payable, and Accounts Receivable that you can use to create accounts and to enter, manage, inquire on, and process transactions and transaction batches.

The following web screens are now available:

- G/L Accounts: Create Accounts, Transaction History.
- A/P Transactions: Adjustment Entry, Adjustment Batch List.
- A/R Transactions: Process Credit Cards, Quick Receipt Entry, Receipt Inquiry, Refund Entry, Refund Inquiry, Refund Batch List, Adjustment Entry, Adjustment Batch List.
- A/R Periodic Processing: Update Recurring Charges.

On the A/P Invoice Entry screen, a new **Import Declaration Number** field allows you to specify an import declaration number for an invoice.

#### New Tax Services web screens

This release includes new web screens from Tax Services (Tax Clear History and Tax Tracking Report) that you can use to manage and report on tax information.

#### New Bank Services web screen

This release includes a new Bank Credit Card Types web screen that you can use to add and manage credit card types in Bank Services.

#### New Administration web screens

This release includes new web screens from Administrative Services (User Authorizations and Security Groups) that you can use to manage users and security.

#### Faster, more convenient transaction posting

Batch list and transaction entry screens in General Ledger, Accounts Payable, and Accounts Receivable have been updated to make it easier to post transactions.

- Most batch list screens in General Ledger, Accounts Payable, and Accounts Receivable now include a Post All button.
- Most transaction entry screens in Accounts Payable and Accounts Receivable now include a Post button.

• The Reconcile Statements screen in Bank Services now includes a **Post** button for posting bank reconciliations.

#### Drill down to posting journals and posting errors from batch list screens

Batch list screens in Accounts Payable and Accounts Receivable have been updated to support drilldown to posting journals and posting error reports.

On most batch list screens in Accounts Payable and Accounts Receivable:

- A new Edit 🚺 button in the Posting Sequence column opens the Posting Journals report for the selected batch.
- A new Edit button in the Number of Errors column opens the Posting Errors report for the selected batch.

#### New Web API for developing integrated services

A Sage 300 Web Application Program Interface (API) is now available as part of the Software Development Kit (SDK) for members of the Sage Development Partner Program.

The Sage 300 Web API makes it easier than ever to develop services that integrate with Sage 300 data and business logic. You can use the Web API to create integrated services for Sage 300 using many frameworks and tools—even just a web browser.

This release of the Web API includes a limited set of initial features, with additional features planned for future product updates and releases.

To download documentation and get started, see Sage Knowledgebase article 75211.

For more information about partner programs, visit sage.com/us/partners.

## Sage 300 classic screens

The following new features and improvements are available in Sage 300 classic screens.

#### Add and manage notes for customers, vendors, and inventory items

A new **Notes** button on the Sage 300 desktop toolbar lets you add and manage notes for customers, vendors, and inventory items.

For more information, see the "Adding and Managing Notes" topic in the System Manager Help.

#### Changes and new features in System Manager

On the Licenses tab of the License Manager, a new **Count** column displays the maximum number of employees for a product subscription. If you have a Sage Payroll subscription, this column displays the number of employees for whom you can calculate payroll.

Note: A count of 999 indicates that you can calculate payroll for an unlimited number of employees.

#### Changes and new features in Accounts Receivable

If you use Payment Processing:

- A new Quick Charge button enables you to process credit card payments with one click. This button
  appears on the following screens:
  - Prepayments (which you open from the Invoice Entry screen)
  - Receipt Entry

**Note:** The **Charge** button is still available for situations when you need full control over transaction details.

 A new Process Credit Card Payments screen allows you to select pending invoices for multiple customers and process payments for those invoices with a single click. Previously, it was possible to process credit card payments for only one customer at a time.  A new Approved for Automatic Payments option on the Credit Card Information screen indicates whether a customer has given you formal approval to charge their default credit card automatically (without contacting them) when invoices are due.

**Note:** To use a credit card on the new Process Credit Card Payments screen, this option must be selected for the card.

#### Changes and new features in Order Entry

- If you use Payment Processing, the following new buttons enable you to pre-authorize or process credit card payments with one click:
  - Quick Pre-authorize. This button appears on the Order Entry screen.
  - Quick Charge. This button appears on the Prepayments screen, which you open from the Order Entry, Shipment Entry, or Invoice Entry screens.

**Note:** The **Pre-authorize** and **Charge** buttons are still available for situations when you need full control over transaction details.

#### **Changes and new features in Payment Processing**

• Sage Exchange Desktop 2.0 allows you to process payments using smart cards (credit cards that have a built-in chip).

#### Important!

 You must install Sage Exchange on every workstation you will use to process credit card transactions.

To download Sage Exchange, visit https://www.sageexchange.com/install/sageexchangedesktopbootstrapper.zip.

• If you have Sage Exchange Desktop 1.0 installed, you must uninstall it before you can install Sage Exchange Desktop 2.0.

 On the Options screen, a new Allow Terms Discount on Credit Card Receipts option allows you to specify whether terms discounts (as specified on invoices) are available on the A/R Process Credit Card Payments screen.

#### Changes and new features in Sales Analysis

If you use Technisoft Service Manager, Sales Analysis now supports Cost Only transactions.

**Note:** Cost Only transactions that were processed before you installed Sage 300 2017 are not included automatically in Sales Analysis, but can be flagged for retrieval. For more information, see Knowledgebase article 74010.

#### Changes and new features in Sage 300 Intelligence Reporting

New reports are available via the Report Utility. For more information, see https://www.sageintelligence.com/report-utility/sage-300.